## Université de Bordeaux

# Faculté de Droit et Science politique

## Tutoriel ESUP-STAGE

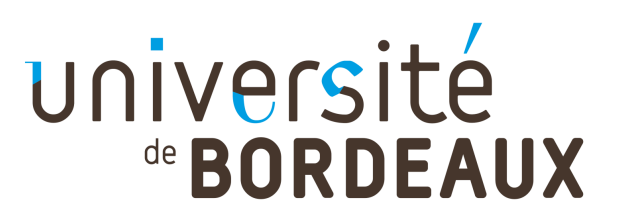

- → Le calendrier universitaire va du 02/09/2024 au 31/08/2025
- → Délais de 15 jours minimum (hors fermetures universitaire) pour les stages en France, 1 mois pour stages à l'étranger,
- Connexion sur l'ENT > onglet orientation et stage > créer une nouvelle convention
- → 7 étapes pour créer votre convention (sous forme d'onglet)
- Traitement de votre convention par l'université (10 jours maximum)
- → 5 signataires : Tuteur professionnel, représentant de l'organisme d'accueil, étudiant, enseignant référent, et Doyen de la faculté

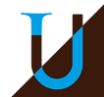

#### 7 étapes pour la création de votre convention

- → Etape 1 : Etudiant
- → Etape 2 : Etablissement d'accueil
- → Etape 3 : Service d'accueil / lieu de stage
- Etape 4 : Tuteur professionnel
- → Etape 5 : Contenu du stage (dates de stage, gratification…)
- Etape 6 : Enseignant-référent (responsable de votre parcours)
- Etape 7 : Signataire de la convention de l'organisme d'accueil
- Etape 8 : Récapitulatif de la convention

ATTENTION : Vous ne pourrez pas créer votre convention si vous ne disposez pas de toutes les informations

Si vous rencontrez des difficultés vous pouvez utiliser le modèle de convention accessible sur votre ENT et la faire remplir par votre tuteur de stage avant l'élaboration de votre convention de stage

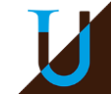

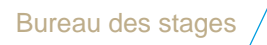

#### Etape 1 : Onglet étudiant

5

Renseigner les onglets : numéro étudiant, Nom et Prénom, adresse...

| 🛔 Étu  | idiant :<br>N° étudiant 2000<br>Nom COULE<br>Prénom AICHA |                                                                                                    |
|--------|-----------------------------------------------------------|----------------------------------------------------------------------------------------------------|
| 🔺 Att  | ention : cet étudiant disp                                | ose déjà d'une convention sur l'année universitaire en cours.                                                                                                    |
| ★ Vé   | rifiez les coordonnée                                     | is :                                                                                                    |
|        | Adresse *                                                 | REMOVED BRANE DE BRANE KAT.                                                                                                    |
|        | Code postal *                                             | 33600                                                                                                    |
|        | Commune *                                                 | PESSAC                                                                                                    |
|        | Pays *                                                    | FRANCE                                                                                                    |
|        | Téléphone                                                 |                                                                                                    |
|        | Téléphone Portable                                        |                                                                                                    |
|        | Mail personnel *                                          | nutrities control of the control com                                                                                                    |
|        | Mail institutionnel                                       | and the second and get of the design of the second second s |
| (Ĉ) Ca | isse primaire d'assu                                      | rance maladie (CPAM) de rattachement                                                                                                    |
|        | CPAM et adresse pos                                       | tale *                                                                                                    |
|        |                                                           | ▼                                                                                                    |
|        | A sélectionner dans                                       | la liste ci-dessus (ou à saisir si votre CPAM n'est pas dans la liste)                                                                                                    |
| re C   | hoisissez le cadre du                                     | stage :                                                                                                    |
|        | Année universitaire *                                     |                                                                                                    |
|        |                                                           |                                                                                                    |
|        | Bur                                                       | reau des stages /                                                                                                    |

#### Etape 2 : Onglet Etablissement d'accueil

#### → Rechercher l'établissement dans notre base de données. Nous vous conseillons de rechercher soit par numéro SIRET, soit par raison social / nom de l'entreprise

|                             |                                                        | r                    | · · · · · · · · · · · · · · · · · · · | r                 |                          |       |                     |            |               |
|-----------------------------|--------------------------------------------------------|----------------------|---------------------------------------|-------------------|--------------------------|-------|---------------------|------------|---------------|
|                             | Consignes                                              | Etudiant             | Etab. d'accueil                       | Service d'accueil | Tuteur Professionnel     | Stage | Enseignant Referent | Signataire | Recapitulatif |
| <b>A</b> De ale and an 11/4 | - L II                                                 |                      | ff                                    |                   |                          |       |                     |            |               |
| Choisissez vo               | ablissement ou le                                      | stage sera e         | TTECTUE :                             |                   |                          |       |                     |            |               |
|                             |                                                        |                      |                                       |                   |                          |       |                     |            |               |
| Par Raison Soc              | iale                                                   |                      |                                       |                   |                          |       |                     |            |               |
|                             |                                                        |                      |                                       |                   |                          |       |                     |            |               |
|                             | Raison So                                              | ociale de l'éta      | ablissement :                         |                   |                          | Pa    | ys (facultatif)     |            |               |
|                             | TRIBUNA                                                |                      | DE BORDEAUX                           |                   |                          | F     | RANCE               |            | •             |
|                             | (si le champ est laissé vide, la recherche ne sera pas |                      |                                       |                   | Département (facultatif) |       |                     |            |               |
|                             | (si le champ                                           | est laisse vide, l   | la recherche ne sera pa               | 5                 |                          |       |                     |            |               |
|                             | (si le champ<br>filtrée)                               | i est laisse vide, l | la recherche ne sera pa               | >                 |                          |       |                     |            |               |
|                             | (si le champ<br>filtrée)                               | ) est laisse vide, l | la recherche ne sera pa               | •                 |                          |       |                     |            |               |
|                             | (si le champ<br>filtrée)                               | ) est laisse vide, l | a reciercite ne sera pa               | •                 | Q Rechercher             |       |                     |            |               |
|                             | (si le champ<br>filtrée)                               | est laisse vide, l   | a recirercire ne sera pa              |                   | <b>Q</b> Rechercher      |       |                     |            |               |
| érédent                     | (si le champ<br>filtrée)                               | ) est laisse vide, l |                                       |                   | <b>Q</b> Rechercher      |       |                     |            |               |
| écédent                     | (si le champ<br>filtrée)                               | est laisse vide, i   |                                       |                   | <b>Q</b> Rechercher      |       |                     |            |               |

S'il n'existe pas, il faut créer l'établissement en cliquant sur

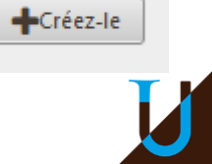

#### Etape 2 : Création de l'établissement

- Raison social = Nom de l'entreprise (siège social)
- → Code APE/NAF = 4 chiffres et 1 lettre
- Numéro SIRET = 14 chiffres <u>https://www.societe.com/</u>

NB : Toutes les structures en France (y compris les DOM/TOM) ont un code NAF et SIRET, pour les stages à l'étranger vous devez aller directement dans Pays et rechercher dans la liste déroulante pas de code NAF et SIRET à saisir

| * = Champs obligatoires |                                          |                        |  |
|-------------------------|------------------------------------------|------------------------|--|
| Général                 |                                          |                        |  |
|                         | 1 Raison sociale *                       | O Numéro Siret         |  |
|                         |                                          |                        |  |
|                         | Effectif *                               | Type d'établissement * |  |
|                         | •                                        | •                      |  |
|                         |                                          |                        |  |
|                         |                                          |                        |  |
| Acuvite                 |                                          |                        |  |
|                         | Code APE ^                               | Activite principale    |  |
|                         |                                          |                        |  |
|                         |                                          |                        |  |
|                         |                                          |                        |  |
| Coordonnées             |                                          |                        |  |
|                         | Voie *                                   | Code postal *          |  |
|                         |                                          |                        |  |
|                         | Bâtiment / Résidence / Z.I.              | Commune *              |  |
|                         |                                          |                        |  |
|                         | Libellé Cedex ou Localité de destination |                        |  |
|                         |                                          |                        |  |
|                         | Adresse mail (Sous cette forme           | Télénhone *            |  |
|                         | adresse@domain.fr)                       |                        |  |
|                         |                                          | Fax                    |  |
|                         | Site Internet (Sous cette forme          |                        |  |
|                         |                                          |                        |  |
|                         |                                          |                        |  |

7

#### Etape 3 : Service d'accueil / Lieu de stage

#### → Vous devez obligatoirement saisir un nom de service

| ſ                        |                  |               |                 |                   |                      | -   |
|--------------------------|------------------|---------------|-----------------|-------------------|----------------------|-----|
|                          | Consignes        | Etudiant      | Etab. d'accueil | Service d'accueil | Tuteur Professionnel | Sta |
|                          |                  |               |                 |                   |                      |     |
| Choix du service dans le | equel le stage : | sera effectué | ð:              |                   |                      |     |
| Sélectionnez un servio   | ce : JUGE DU     | CONTENTI      | EUX DES LIBERTE | S & DE LA DETENT  | 1014                 |     |
| Le service n'existe pa   | s encore 2 📕     | Créaz la      |                 |                   |                      |     |
| Service célectionné      |                  |               |                 |                   |                      |     |
| Raison sociale           | JUGE DU CO       |               |                 |                   |                      |     |
| Voie                     | 30 Rue des fr    | ères bonie    |                 | DE DI DETENTION   |                      |     |
| Code postal              | 33000            |               |                 |                   |                      |     |
| Commune                  | BORDEAUX         |               |                 |                   |                      |     |
| Pays                     | FRANCE           |               |                 |                   |                      |     |
| Téléphone                |                  |               |                 |                   |                      |     |
| 🖉 Modifier 🕅             | Supprimer        |               |                 |                   |                      |     |
|                          |                  |               |                 |                   |                      |     |
|                          |                  |               |                 | Confirm           | ner et continuer >   |     |
|                          |                  |               |                 |                   |                      |     |
|                          |                  |               |                 |                   |                      |     |

A défaut d'un nom de service, vous pouvez re-saisir le nom de l'entreprise puis cliquer sur confirmer et continuer,

Si le lieu de stage est différent de l'adresse de l'établissement cliquez sur Modifier et remplissez les coordonnées.

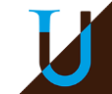

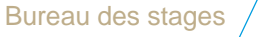

#### **Etape 4 : Tuteur professionnel**

Le tuteur professionnel est le tuteur de stage de l'organisme d'accueil. Le tuteur professionnel doit signer la convention de stage, si celui-ci n'est pas dans notre base de données vous devez le créer. L'adresse mail du tuteur est <u>obligatoire</u>

|                            | Consignes       | Etudiant        | Etab. d'accueil      | Service d'accueil | Tuteur Professionnel | Stag  |
|----------------------------|-----------------|-----------------|----------------------|-------------------|----------------------|-------|
|                            | Consignes       | Ltudiant        | Etab. d accueir      | Scivice d'accueil | Tutcui Professionner | Jotag |
|                            |                 |                 |                      |                   |                      |       |
| Choix du tuteur profes     | ssionnel encad  | rant le stagiai | re au sein de l'orga | nisme d'accueil : |                      |       |
| O Aucun contact n'existe p | our ce service. |                 |                      |                   |                      |       |
| Le contact n'existe p      | as encore ? 💶   | Créez-le        |                      |                   |                      |       |
| 20 000000000000            | •               |                 |                      |                   |                      |       |
|                            |                 |                 |                      |                   |                      |       |
| Drécédant                  |                 |                 |                      |                   |                      |       |
| Precedent                  |                 |                 |                      |                   |                      |       |
|                            |                 |                 |                      |                   |                      |       |

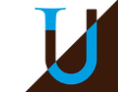

#### Etape 5 : Stage

- Contenue du stage : Détaillez le sujet, missions et compétences à acquérir. Ils apparaîtront sur votre convention de stage,
- Dates/Horaires : Indiquez les dates de stage en respectant le délai de 15 jours minimum à comptez de la date de création. NB : le stage ne peut pas aller au-delà de 6 mois (soit 924h)
- Durée du stage : doit être indiquée en heures : rappel (sur base 35h hebdomadaire) : 1j travaillé = 7h. Nombre de jours travaillés x 7h = durée effective globale
- Si le stage est à temps partiel : Indiquez bien le nombre de jours et nombre d'heures hebdomadaires dans l'encadré « commentaire sur le temps de travail »
- Si vous percevez une gratification : Indiquez le montant mensuel de gratification

https://entreprendre.service-public.fr/simulateur/calcul/gratification-stagiaire

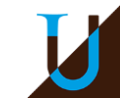

### Etape 5 : Stage

Puis cliquez sur Valider

| Contenu du stage       |                                 |                                                                                         |
|------------------------|---------------------------------|-----------------------------------------------------------------------------------------|
| Type de stage          | *                               | Fonctions et tâches *(1000 caractères                                                   |
| Formation In           | itiale - Stage Obligatoire      |                                                                                         |
| Thématique d           | u stage *                       |                                                                                         |
|                        | -                               |                                                                                         |
| Sujet *                |                                 | Ocompétences *(1000 caractères restants.)                                               |
|                        |                                 |                                                                                         |
|                        |                                 |                                                                                         |
|                        |                                 | Dátaile                                                                                 |
|                        |                                 |                                                                                         |
|                        |                                 |                                                                                         |
|                        |                                 |                                                                                         |
| Datas / basaisas       |                                 |                                                                                         |
| Dates / Horalles       |                                 |                                                                                         |
| Date de débu           | t du stage *                    | Temps de travail *                                                                      |
| Date de fin de         | u stage *                       | Temps Hein                                                                              |
| Interruption           | au cours du stage               | Nombre de jours de travail<br>hebdomadaires *                                           |
| 🔵 Oui 👩 N              | lon                             | 5 *                                                                                     |
| O Durée effective      | tive du stage en <u>nombre</u>  | O Nombre d'heures hebdomadaires *                                                       |
| <u>d'heures</u> *      |                                 | XX.XX                                                                                   |
|                        |                                 | Ø Nombre de jours de congés autorisés                                                   |
|                        |                                 |                                                                                         |
|                        |                                 | Commentaire sur le temps de travail                                                     |
|                        |                                 |                                                                                         |
|                        |                                 |                                                                                         |
|                        |                                 |                                                                                         |
| Gratification          |                                 |                                                                                         |
| O Gratification au cou | rs du stage 2*                  |                                                                                         |
| e oradineation au cou  | is do stage :                   |                                                                                         |
| Divers                 |                                 |                                                                                         |
| Comment le s           | tage a-t-il été trouvé ?*       | Ø Modalité de suivi du stagiaire                                                        |
|                        | *                               |                                                                                         |
| Onfidenti              | alité du sujet/theme du stage   |                                                                                         |
| 🔵 oui 👩 n              | on                              | O Liste des avantages en nature                                                         |
| Nature du tra          | vail à fournir suite au stage * | e ciste des dramages en nature                                                          |
|                        | •                               |                                                                                         |
| Modalité de v          | alidation du stage *            |                                                                                         |
|                        |                                 | si le stagiaire doit être present la nuit, le<br>dimanche, ou un jour férié, préciser : |
|                        |                                 |                                                                                         |
|                        |                                 |                                                                                         |
|                        |                                 |                                                                                         |

6 février 2024 / Titre de votre présentation

#### Etape 6 : Enseignant-référent

→ L'enseignant référent est en général : le responsable de votre parcours la liste est également disponible sur le site de la Faculté de droit, vous pouvez également demander à l'adresse suivante : <u>stagesdroit@u-</u> <u>bordeaux.fr</u>

|                       | Consignes          | Etudiant | Etab. d'accueil | Service d'accueil | Tuteur Professionnel | Stage | Enseignant Referent |
|-----------------------|--------------------|----------|-----------------|-------------------|----------------------|-------|---------------------|
|                       |                    |          |                 |                   |                      |       |                     |
| Recherchez l'enseigna | nt référent pour ( | ce stage |                 |                   |                      |       |                     |
| Nom                   |                    |          |                 |                   |                      |       |                     |
| Prénom                |                    |          |                 |                   |                      |       |                     |
|                       |                    |          |                 |                   |                      |       |                     |
| Rechercher            |                    |          |                 |                   |                      |       |                     |
|                       |                    |          |                 |                   |                      |       |                     |
| Précédent             |                    |          |                 |                   |                      |       |                     |
|                       |                    |          |                 |                   |                      |       |                     |
|                       |                    |          |                 |                   |                      |       |                     |

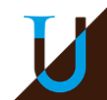

#### Etape 7 : Signataire

Le signataire est une des personnes habilitées à signer la convention de stage (habituellement, le représentant légal).Le signataire peut être la même personne que le tuteur de stage.

| Sélection du contact ×                             |
|----------------------------------------------------|
| Sélectionnez un service :                          |
| JUGE DU CONTENTIEUX DES LIBERTES & DE LA DETENTION |
| Modifier les données du service choisi             |
| Le service n'existe pas encore ? +Créez-le         |
|                                                    |
| Le contact n'existe pas encore ?                   |
| Sélectionner Annuler                               |

NB : le signataire doit être rattaché à un service de l'entreprise. Si ce service n'existe pas, cliquez sur + Créez-le

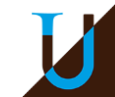

#### Etape 8 : Récapitulatif de la convention

- N'oubliez pas de cliquer sur « Créer » en bas de la page pour valider la création de votre convention de stage
- Vous recevrez un mail sur votre boîte mail institutionnelle sous 10 jours (hors fermetures universitaires) pour le traitement de votre convention de stage.
- Attention : Votre convention de stage n'est pas imprimable tant que celle-ci n'est pas validée pédagogiquement c'est-à-dire tant qu'elle n'a pas été contrôlée par la scolarité
- Votre convention sera visible depuis votre ENT sous validation « OUI » uniquement quand votre convention sera signée par les 5 parties et envoyée sur votre lieu de stage, vous verrez « NON » en attendant.

| 2 convention(s) trouvée(s): (cliquez sur un élément pour le sélectionner) |                                  |                             |                                       |                                |                           |         |       |           |  |  |  |
|---------------------------------------------------------------------------|----------------------------------|-----------------------------|---------------------------------------|--------------------------------|---------------------------|---------|-------|-----------|--|--|--|
| N° ≎                                                                      | Étudiant Établissement ≎ Période |                             | UFR \$                                | Étape d'étude ≎                | Validation                | Avenant | Année |           |  |  |  |
|                                                                           |                                  |                             | renoue                                |                                |                           | \$      | \$    | Univ.     |  |  |  |
| 135782                                                                    | AICHACOULIBALY                   | TRIBUNAL JUDICIAIRE         | Du 17 juin 2024 au 08 juillet<br>2024 | UFR Droit et Science politique | M1 Contentieux judiciaire | Non     | Non   | 2023/2024 |  |  |  |
| 135225                                                                    | AICHA COULIBALY                  | COUR D'APPEL DE<br>BORDEAUX | Du 26 février 2024 au 01<br>mars 2024 | UFR Droit et Science politique | M1 Contentieux judiciaire | Oui     | Non   | 2023/2024 |  |  |  |